## Como limitar distância do cliente para fazer check-in?

**Requisitos:** 

Possuir maxMotorista.

## Passo a Passo:

Passo 1: Acessar a área administrativa do maxMotorista.

Passo 2: Acessar o menu no canto superior direito na opção Configurações

Passo 3: Clicar na opção Dispositivo.

Passo 4: Na página de Configurações do Dispositivo localizar a sessão Raio de Distância Máxima no Checkin.

Passo 5: Inserir o número correspondente ao raio de distância máximo e em seguida clicar no ícone verde para salvar.

## Resultado:

- Define qual a distância máxima em relação à localização cadastrada do cliente;
- Se o motorista realizar um check-in fora do raio o sistema exibirá um alerta para o gestor;
- Caso não seja informado um valor o parâmetro ficará desabilitado.

Ainda tem dúvidas? Nos envie uma solicitação